Olá, preparamos este tutorial para facilitar o acesso e preenchimento do Formulário de Cadastro para Formação de Grupos de Pesquisa.

1º - Acesse suap.ifrr.edu.br e faça seu login. ← → C 🔒 suap.ifrr.edu

| SUBD<br>Actional<br>Actional | <text></text> |
|----------------------------------------------------------------------------------------------------|---------------|
| Realizar Inscrição em Evento  RELATORIOS     Certificação ENCCEJA / ENEM     Relatórios Indivíduais de Trabalho                                                                                                    |               |

## 2º - Clique em "Adicionar Documento de texto"

| $\leftrightarrow$ $\rightarrow$ C $\cong$ suap.ifrr.edu.br/admin, | *                              |                               |              |                                    |
|-------------------------------------------------------------------|--------------------------------|-------------------------------|--------------|------------------------------------|
| suap 📌                                                            | Início » Documentos de Text    | 。<br>                         |              |                                    |
| Silvana Silva                                                     |                                | de lexto                      |              | Z = Adicionar Documento de Texto Q |
| Q Buscar Item de Menu                                             | Texto:                         | Agrupamento:<br>Q Todos       | Campus dono: | Setor dono:<br>Q. Todos            |
| 🖀 início                                                          | Tipo:                          | Nível de Acesso:              | Situação:    |                                    |
|                                                                   | Q Todos                        | Q, Todos                      | Q Todos      | Filtrar                            |
| Documentos Eletrônicos v<br>Dashboard<br>Documentos               | FILTRAR POR DATA:<br>2019 2020 |                               |              |                                    |
|                                                                   | <b>1</b> 2 3 4 5 6 7 Most      | rando 207 Documentos de Texto |              |                                    |

- 3º Tipo de Documento: selecione "Formulário"
  4º Modelo: selecione "Formação de Grupo de Pesquisa"
- 5º Nível de acesso: "Público"
- 6º Setor Dono: selecione o setor ao qual estás vinculado
- 7º Assunto: Insira o assunto do documento

|                             | Adicionar Docu          | umento de Texto                                                                                                  | 😮 Ajuda |
|-----------------------------|-------------------------|----------------------------------------------------------------------------------------------------|---------|
| Silvana Silva               |                         |                                                                                                    |         |
|                             | 3º Tipo do Documento: * | Formulário                                                                                                    | •       |
| Q Buscar Item de Menu       |                         |                                                                                                    |         |
| 😤 INÍCIO                    | 4º Modelo:*             | Formação de Grupo de Pesquisa                                                                                    | ~       |
|                             |                         |                                                                                                    |         |
| Documentos Eletrônicos 🛛 🗸  | 5º Nivel de Acesso:     | Público                                                                                                    | ~       |
| Dashboard                   | Hipótese Legal:         |                                                                                                    |         |
| Documentos                  |                         |                                                                                                    | ~       |
|                             |                         | A hipótese legal só é obrigatória para documentos sigilosos ou restritos                                         |         |
| Processos Eletrônicos >     | 6º Setor Dono:*         |                                                                                                    | _       |
| Processos Físicos >         |                         | Se o setor deseiado não está listado, solicite nermissão ao chefe desse setor (link com instrucões nara o chefe) |         |
| Gerenciamento de Permissões |                         |                                                                                                    |         |
|                             | 7º Assunto:*            | Cadastro do Grupo de Pesquisa "Nome do Grupo de Pesquisa"                                                        |         |
| PESQUISA                    |                         |                                                                                                    |         |
| 💼 extensão                  |                         |                                                                                                    |         |
| 🐸 GESTÃO DE PESSOAS         |                         |                                                                                                    |         |
|                             |                         |                                                                                                    | 13      |

8º - Editar: Para poder editar o formulário selecione "Texto".

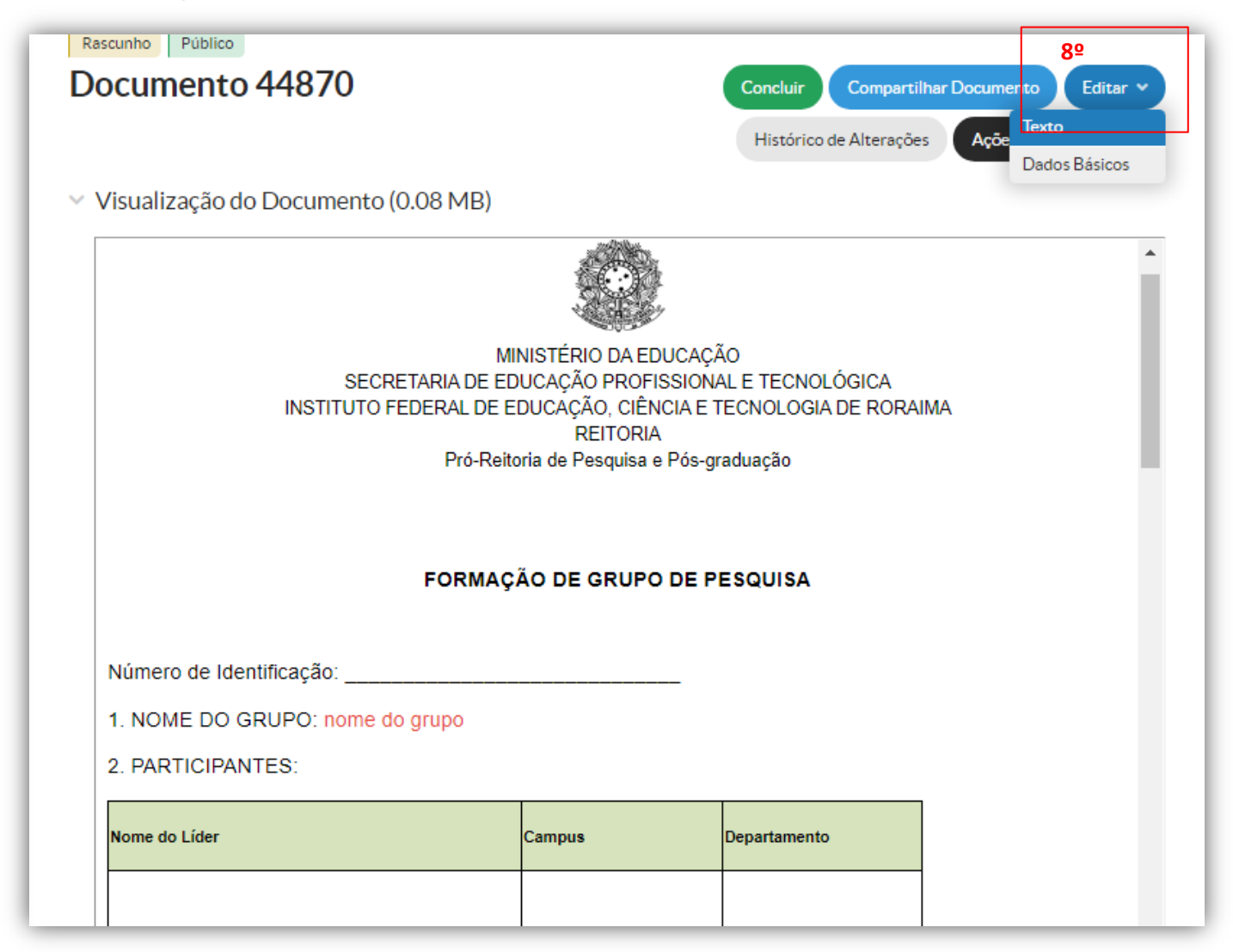

9º Após o preenchimento do formulário, clique em "salvar e visualizar", confira seus dados.

| Corp |                                                                                                 |   |
|------|-------------------------------------------------------------------------------------------------|---|
|      |                                                                                                 |   |
|      | Espaga Normal - Fonte - Tamanho - 🛕 - 🚺 - 🎬                                                     |   |
|      | 0 1 2 3 4 5 6 7 8 9 11 12 13 14 15 16 17 18 19 20 21<br>1 - 1 - 1 - 1 - 1 - 1 - 1 - 1 - 1 - 1 - |   |
|      | FORMAÇÃO DE GRUPO DE PESQUISA                                                                   | Î |
|      | Número de Identificação:                                                                        |   |
|      | 1. NOME DO GRUPO: nome do grupo                                                                 |   |
|      | 2. PARTICIPANTES:                                                                               |   |
|      |                                                                                                 |   |

10º Após preencher, conferir e salvar o documento, clique no botão "Concluir"

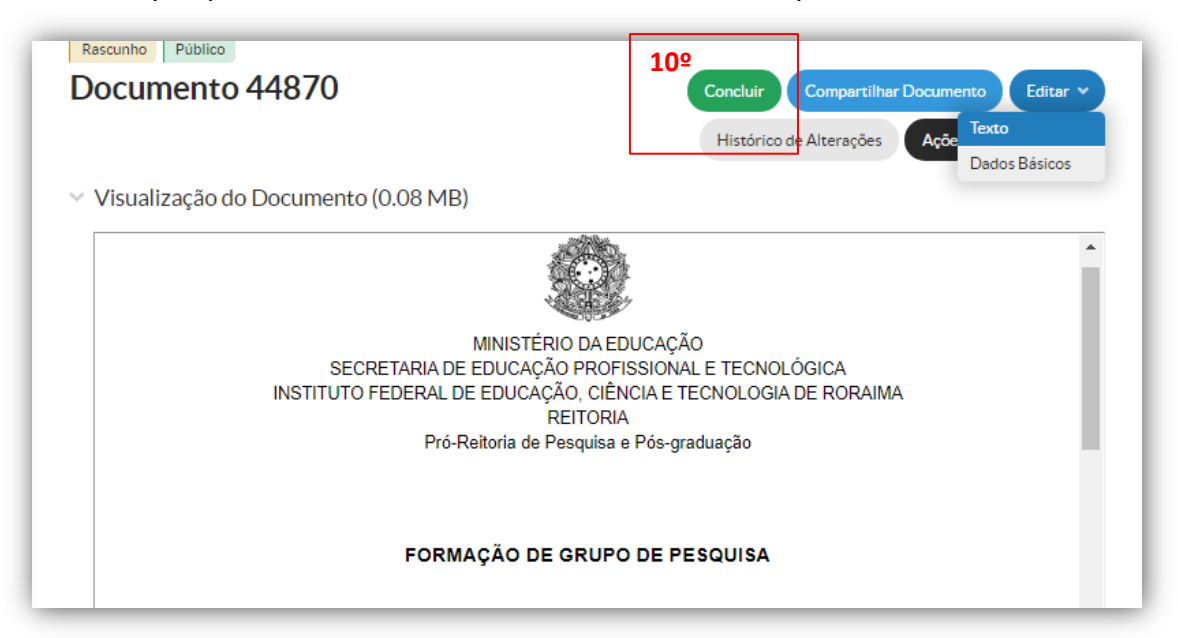

11º Após concluir o documento clique em "Assinar"

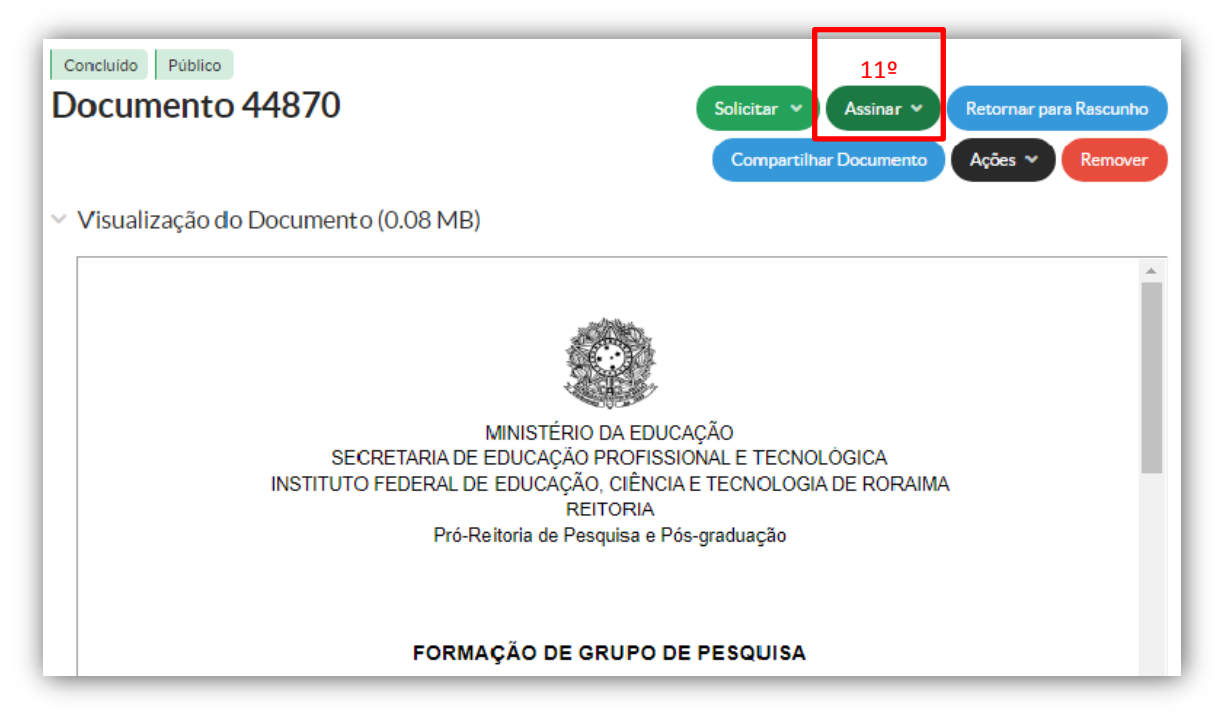

12º Para assinar o documento selecione o perfil, digite sua senha do Suap e clique em "Assinar Documento". NÃO finalizar o documento até que todos tenham assinado, veja como solicitar a assinatura dos membros no 13º passo.

| Assinatura de Documento                   |   |
|-------------------------------------------|---|
| Passos 2 of 2                             |   |
| Perfil: *                                 | ~ |
| Senha:*                                   |   |
| Assinar Documento Primeiro passo Anterior |   |

## 13º Clique em solicitar>Assinatura

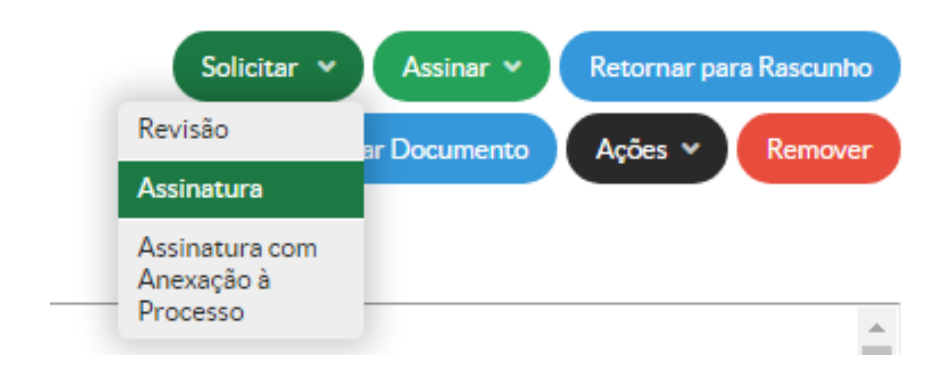

Assinatura do Líder, na hieraquia do sistema chama-se "Solicitação Principal"

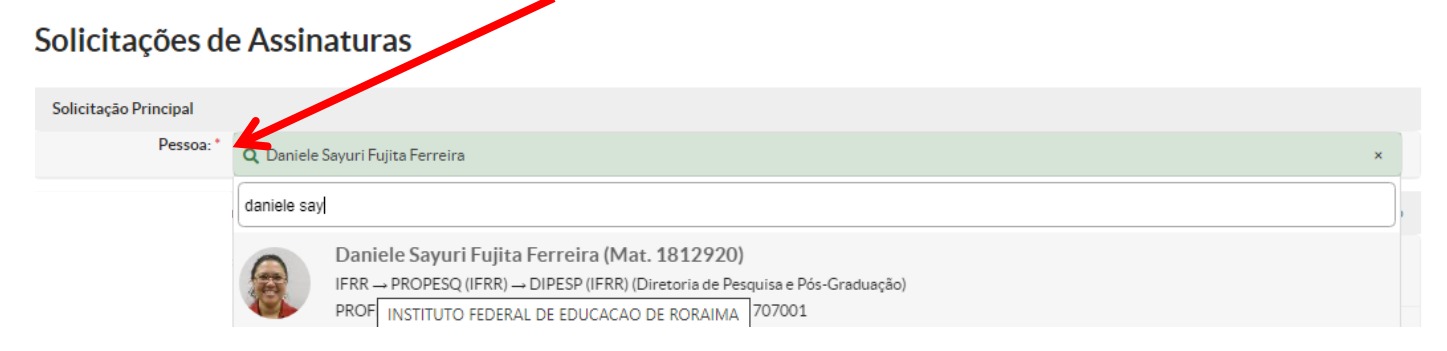

Prossiga com a solicitação de assinaturas dos outros membros no campo "Pessoa" selecione o nome que deseja enviar solcitação de assinatura.

| Solicitação Principal                      |                                           |
|--------------------------------------------|-------------------------------------------|
| Pessoa: * Q Daniele Sayuri Fujita Ferreira | ×                                         |
| Solicitação Complementar #1                | Remover solicitação                       |
| Ordem: 1                                   |                                           |
| Pessoa: Q Silvana Menezes da Silva         | ×                                         |
| Solicitação Complementar #                 | Remover solicitação                       |
| Ordem: 1                                   |                                           |
| Pessoa: Q, Escolha uma opção               |                                           |
| Solicitação Complementar #                 | Adicionar Solicitação Remover solicitação |
| Ordem: 1                                   | Enviar solicitações                       |
| Pessoa: Q, Escolha uma opcão               |                                           |
| Adicionar Solicitação                      |                                           |

Clicando em "Adicionar Solicitação" tem a opção de adicionar a quantidade de assinaturas desejadas. Depois de selecionar os nomes é só "Enviar solicitações"